# PURPOSE

The purpose of this job aid is to provide detailed explanations for data items entered into ERA when setting up a new account or a new Subaward. This job aid assumes a working knowledge of ERA Smart Form navigation steps.

# **CREATE ACCOUNT(S) - REPEAT THE PROCESS BELOW FOR EACH ACCOUNT NEEDED:**

#### Create Account

on the award workspace. Correct any prefilled data and enter missing items. Several items have specific requirements outlined in the details below.

## **1.0** Account Setup Information Smart Form

- **Q1.0 Account Type:** This was determined during the Business Verifications.
- **Q2.0 Lead Financial Unit Department**: Confirm the Lead Financial Unit for the account as accounts may have a lead unit that is different from the award's lead unit.
- **Q3.0 Name: Name can only contain alphanumeric characters or dashes.** Add a prefix, if needed, to identify the account's spending purpose.
  - CS Cost Sharing
  - SC Subaward
  - PI Program income
  - Y1 Year 1
  - REU Research Experience for Undergraduates
  - PS Participant Support
  - Co-I name Project budget for an individual ASU investigator
- **Q4.0 P.O. Number**: Use for a required sponsor PO needed for invoicing.
- **Q5.0 Task Number**: Use if the account relates to a specific part or the SOW.
- **Q6.0 Principal Investigator:** Confirm Principal Investigator for the account (Sponsor/Internal) is correct. This will populate from Award Internal PI field. Accounts may have a different PI than who is on the award. This information integrates to Workday.
- **Q7.0-9.0 Obligated Amounts**: These are display only and will populate from the Award SF 5.0.
- **Q10.0 Account Start Date:** The start date for the obligated period / pre-award spending / at risk start date is populated from related Award SF 5.0 funding allocation when the account is activated or a modification is completed. The selection here will be over-written.
- **Q11.0 Account End Date:** Select the end date for the obligated period/at risk end date is populated from related Award SF 5.0 funding allocation when the account is activated or a modification is completed. The selection here will be over-written.
- **Q12.0 ASU End Date:** This date will populate from the Award Smart Form 5.0, where present or it will default to match the Account End Date.
- **Q13.0 F&A Costs?: ALWAYS CHOOSE YES, even for 0% F&A**, so all the account data will integrate to Workday.

• **Q14.0 Payment Basis and Method Selection**: Check the FP/Agreements task if there is any question. These are a required fields.

Payment Basis - Exception:

• Consortium (Type II)- Fixed Price Non-Federal

Method Selection – Critical Choices for integration to Workday:

- Blank Use for cost reimbursable awards with scheduled payments. This allows a Workday Billing Schedule of Installment, Sponsored Prepaid CRB.
- Letter of Credit
- Preactivation No Payment request on pre-award funding
- Invoice WAWF
- Scheduled Payment Interest Income on DOD awards
- All funds received at inception Consortium (Type II)
- Blank Currently the default choice

Method Selection – Optional Choices – Unsure the impact / value in Workday:

- JV Journal Voucher of Institutional Funds
- Program Income Receipts
- Invoice

Method Selection – DO NOT USE:

- Invoice Payweb This is an obsolete payment system.
- **Q15.0 Basis Limit:** This is the Direct Cost Base for F&A Calculations in Workday. Enter \$25,000 for subaward accounts to which F&A is being applied on the first \$25,000 of direct cost expenses.
  - If this is a second Subaward account for a subcontract (ASUBnnnnnnn), the Basis Limit is the remaining portion of the first \$25,000 that was not spent on the first Subaward account. Check the expenses in Workday for the first Subaward account in order to calculate the remaining \$25,000 for the correct basis limit on the 2<sup>nd</sup> Subaward account. If the full \$25,000 was spent on the first account, leave basis limit blank and select 0% on smart form 3.0>Q1.0.

Continue to next Smart Form, and ERA automatically generates the account number, ACCnnnnnnn.

## 2.0 Additional Information Smart Form

- **Q1.0 Fiscal Delegate:** The form authorizing an ASU employee to have this role must be signed by an ORSPA Assistant Director.
- **Q2.0 Deferred Revenue**: Select 'No'.
- **Q3.0 Workday Cost Center:** Confirm with the RA, populates from the Master Store Unit Details.
- **Q4.0 Workday Grant Hierarchy:** Confirm with the RA.

- **Q5.0 Revenue Code:** Confirm the prepopulated code or choose a code for Program Income accounts. Revenue code is based on the sponsor/pass-through entity, and not on the prime sponsor.
- **Q6.0 Campus Code**: Populates from the Master Store Unit Details
- **Q7.0 Activity**: Populates from the Award Smart Form 2.0 Q7.0.
- Q8.0 ASU Spend Restrictions: Pre-selected with 'Unallowable Non-Grant Spend' and Unallowable – New Grant Spend'. The spend restrictions for subaward accounts are: "Allowable – Subaward Codes Only". Other options available would have to be manually selected. If a new selection needs to be added reach out to the Workday Grant Administrator in FOT.

## 3.0 F&A Cost Information Smart Form

- **Q1.0 Rate Agreement:** Most awards will have the correct rate available to select from one of the options already established in ERA and Workday.
  - Awards using the DHHS negotiated rate Select a Workday multi-year rate, like: MTDC - Standard DHHS Agreement FY17 - FY20.
  - ASUF awards Choose only the ASU rate portion, not the total F&A rate.
  - NSF REU accounts Choose 'MTDC 0% Rate'.
  - 2<sup>nd</sup> Subaward accounts when the first \$25,000 was spent on the first Subaward account – choose 'MTDC – 0% Rate'.
  - For awards that do not have a rate that is listed in the Q1.0 Rate Agreement options:
    - Choose: 'MTDC 0% Rate' or 'TDC 0% Rate', to indicate TDC or MTDC.
    - In Workday, use 'Create Request', then select 'F&A Rate Exception Create', to request the award's rate be set up as an exception in Workday and ERA.
- **Q2.0 On/Off-Campus:** This is documented on the FP, 'F&A Review' tab.
- **Q3.0 Exception:** These are grant specific F&A rates that are not a standard Workday rate agreement. Leave blank if the correct rate was chosen in Q1.0.
- **Q4.0 Campus:** Select the same campus as represented on Smart Form 2.0 Q6.0.

| ○ SPNE | Polytechnic      |
|--------|------------------|
| O SPNM | Tempe            |
| O SPNW | West             |
| O SPNX | Downtown Phoenix |

Click 'Finish' to save and exit the Account Smart Forms.

Return to the award workspace using the Award Title link on the Account workspace.

#### **CREATE SUBAWARDS - REPEAT THE PROCESS BELOW FOR EACH NEW SUBAWARD:**

Create Subaward

on the Award workspace.

#### **1.0 Subaward Information Smart Form**

- **Q1.0** Displayed from the Award Information
- **Q2.0 Subrecipient:** Select the subrecipient organization.
- **Q3.0 Account(s):** Select the account assigned to this subrecipient.

Continue to the next Smart Form, and ERA automatically generates the Subaward contract number, ASUBnnnnnnn.

#### **1.1 Subaward Comments Smart Form**

- **Q1.0 Agreement Task ID:** This may be available to select, if the PNT Subaward team is already working on the new Subaward contract.
- **Q2.0 Notes/Comments:** Enter specific information for the PNT Subaward team regarding dates, amounts and details for the new Subaward.
- **Q3.0 Attachments:** Attach any relevant emails/documents and written confirmation of sponsor prior approval for issuing this new Subaward. Add attachments that PNT will need to issue the subaward, such as a budget or the award agreement with special terms and conditions that apply to the subrecipient.
- **Q4.0 Send Notification:** Leave as the default YES so an email is sent to PNT.

Click 'Finish' to save and exit the Create Subaward process.